Windows Live Mail 設定方法

萩テレビ株式会社

このマニュアルは、お使いのパソコンにインストールされている Windows Live Mail で haginet.ne.jp ドメインのメールの送受信をするための設定になります。

■アカウント設定情報

| アカウントの種類  | POP                |
|-----------|--------------------|
| メールアドレス   | ご自身のメールアドレス        |
| 受信メールサーバー | mail.haginet.ne.jp |
| 送信メールサーバー | mail.haginet.ne.jp |
| 送信サーバー    | 587                |
| (SMTP)    |                    |
| アカウント名    | ご自身のメールアドレス        |
| パスワード     | メールパスワード           |

1. 設定情報を開きます

Windows Live Mail を開き、左側に表示されている下図の位置を右クリック
開いたメニューの中にある「プロパティ」をクリックします。

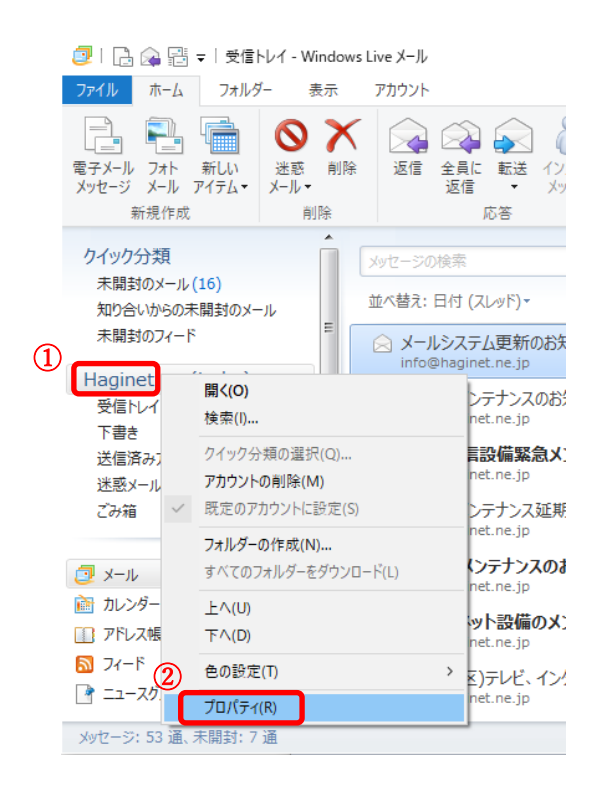

2. サーバの設定を変更します。

「サーバー」をクリックし、下図のように表示されていることを確認
②受信メール(POP3)を「pop.haginet.ne.jp」から「mail.haginet.ne.jp」へ変更
③送信メール(SMTP)を「smtp(auth).haginet.ne.jp」から「mail.haginet.ne.jp」へ変更
④ユーザー名を「u000xxxx」から「ご自身のメールアドレス」へ変更
⑤下図の「認証された POP (APOP)を使用してログオンする」にチェック
⑥下図の「このサーバーは認証が必要」にチェック

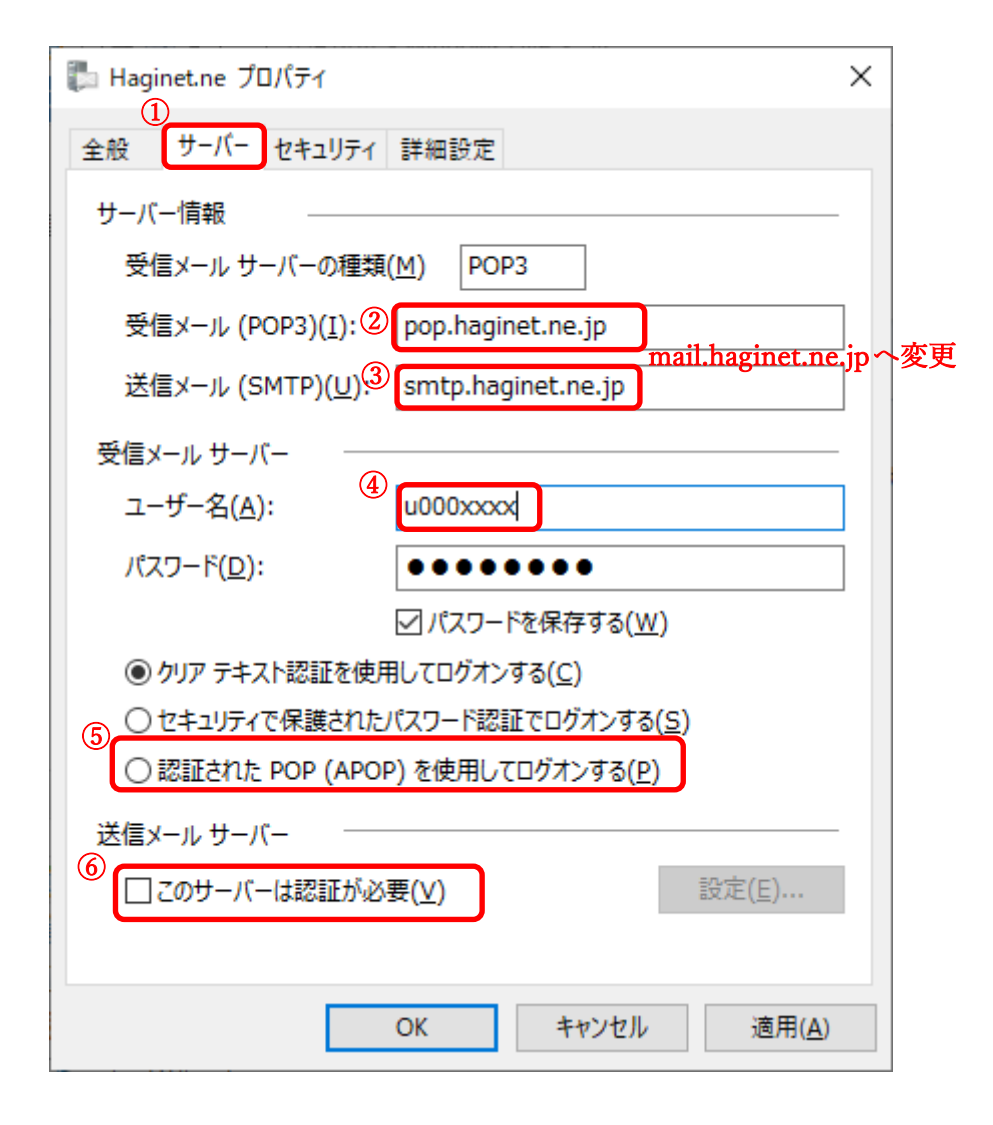

- 3. サーバーの設定の変更。
- ①「詳細設定」をクリックし、下図のように表示されていることを確認
- ②「このサーバーはセキュリティで保護された接続(SSL)が必要」にチェック
- ③「25(587)」を「587」へ変更
- ④「このサーバーはセキュリティで保護された接続(SSL)が必要」にチェック
- ⑤「適用」をクリック後「OK」

| ■ Haginet.ne プロパティ ×                                               |
|--------------------------------------------------------------------|
| 全般 サーバー セキュリティ 詳細設定                                                |
| サーバーのポート番号 (3) 587 へ変更                                             |
| 送信メール (SMTP)( <u>O</u> ): 25 既定値を使用( <u>U</u> )                    |
| ② □ このサーバーはセキュリティで保護された接続 (SSL) が必要(Q)                             |
| 受信メール (POP3)( <u>I</u> ): 110 <b>年</b> ④にチェックをつけると[995]に自動で書き換わります |
| ④ □ このサーバーはセキュリティで保護された接続 (SSL) が必要( <u>C</u> )                    |
| サーバーのタイムアウト( <u>T</u> )<br>短い 長い 1分                                |
| 送信<br>□ 次のサイズよりメッセージが大きい場合は分割する( <u>B</u> ) 60 🗼 KB                |
| 配信                                                                 |
| □ サーバーにメッセージのコピーを置く(L)                                             |
| □ サーバーから削除する(R) 5                                                  |
| ✓ [ごみ箱] を空にしたら、サーバーから削除( <u>M</u> )                                |
| (5) OK キャンセル 適用( <u>A</u> )                                        |